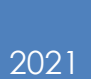

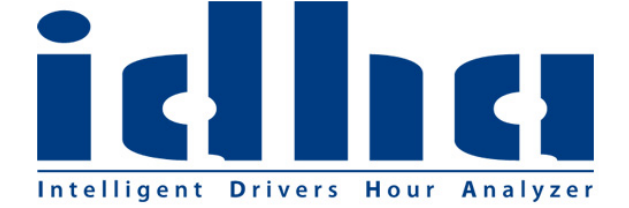

# Lena 2.7.9.0

MANUAL

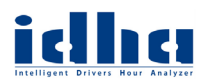

## Innehåll

| 1.1 | Introduktion till programmet Lena                        | 2   |
|-----|----------------------------------------------------------|-----|
| 1.2 | Inställning för standardinloggning till IDHA-Online      | 3   |
| 1.3 | Ladda upp filer från DownloadKey                         | 4   |
| 1.4 | Kopiering och uppladdning av förarkort                   | 5   |
| 1.5 | Automatisk kopiering och uppladdning av förarkort i LENA | 6   |
| 1.6 | Kopiera filer från D-box                                 | 7   |
| 1.7 | Skapa favoritmapp i LENA                                 | 8   |
| 1.8 | Borttagning av fil                                       | 9   |
| 1.9 | Installation av programmet Lena                          | .10 |

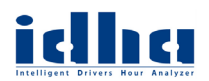

## 1.1 Introduktion till programmet Lena

Programmet LENA används för att kopiera förar- och fordonsfiler från DownloadKey, Kortläsare, D-box mfl. Filerna laddas sedan upp till IDHA-Online, alternativ till lokal plats på datorn (Licens krävs för lokal lagring).

VDO DownloadKey, Stoneridge Optac och Actia D-Box går att ansluta till programmet. För D-Box krävs drivrutin och att rätt COM-port identifieras innan anslutning till LENA.

IDHA SWEDEN AB

Support 060 – 789 25 70 www.idha.se

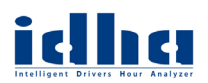

| Version | 1          |
|---------|------------|
| Datum   | 2021-01-01 |

## 1.2 Inställning för standardinloggning till IDHA-Online

| Steg |                                                              |                                                                                                    |  |  |  |  |
|------|--------------------------------------------------------------|----------------------------------------------------------------------------------------------------|--|--|--|--|
| 1    | Klicka på "Inställni                                         | ngar"                                                                                                    |  |  |  |  |
| 2    | Klicka på "Filuppladdning"                                   |                                                                                                    |  |  |  |  |
| 3    | Fyll i "Konto" "Användarnamn" och "Lösenord" för IDHA-Online |                                                                                                    |  |  |  |  |
| 4    | Klicka "OK"                                                  |                                                                                                    |  |  |  |  |
|      |                                                              | OBS!<br>Lämnas något av dessa fält tomt kommer<br>det upp en inloggningsruta vid uppladdning<br>av filer, där endast det fältet går att skriva i |  |  |  |  |

| 🖭 Lena 2.7.9.0 © IDF | HA Sweden AB                            |                |              |                          |           | _                               |                |
|----------------------|-----------------------------------------|----------------|--------------|--------------------------|-----------|---------------------------------|----------------|
|                      |                                         |                |              |                          |           |                                 |                |
| Lägg Till Ta Bort    | <b>R</b><br>Läs Kort                    | Läs D-Box      | Spara Filer  | tadda Upp                | Visa Logg | o <sup>©</sup><br>Inställningar | (X)<br>Avsluta |
| Fil Inställningar    |                                         |                |              |                          |           | :                               | × Storlek      |
|                      |                                         |                | /            |                          |           |                                 |                |
| Gränssnitt           | Filuppladdning                          | Kortläsning F  | avoritmappar | Aktivering Pro           | xy Ext.   |                                 |                |
| Flytta U             | ppladdade Filer –<br>a uppladdade filer |                | (            | Standardinloggr<br>Konto | ning      |                                 |                |
| Målkatal<br>C:\User  | og<br>s\Micke\Docume                    | ents\Lena      |              | Användamamn<br>Lösenord  |           |                                 |                |
| Filservice           |                                         |                |              |                          |           | J                               |                |
| https://o            | nline.idha.com/sv                       | /c/UploadSvc.a | asmx         |                          |           |                                 |                |
|                      |                                         |                |              |                          | ОК        | Avbryt                          |                |
|                      |                                         |                |              |                          |           |                                 |                |

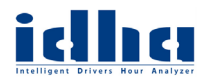

### 1.3 Ladda upp filer från DownloadKey

### DownloadKey måste vara avstängd innan den ansluts till datorn!

| Steg |                                                                                                    |
|------|----------------------------------------------------------------------------------------------------|
| 1    | Anslut "DownloadKey" till datorn och vänta tills den är ansluten och finns<br>under "Den här datorn. Det öppnas 2 enheter: "KEYTOOLS" och<br>"DOWNLOADKEY" |
| 2    | I Lena, klicka på "Lägg Till" och välj DownloadKey (antal filer visas)                                                                                     |
| 3    | Filerna läses in och visas i listan                                                                                                    |
| 4    | Klicka "Ladda Upp"                                                                                                    |

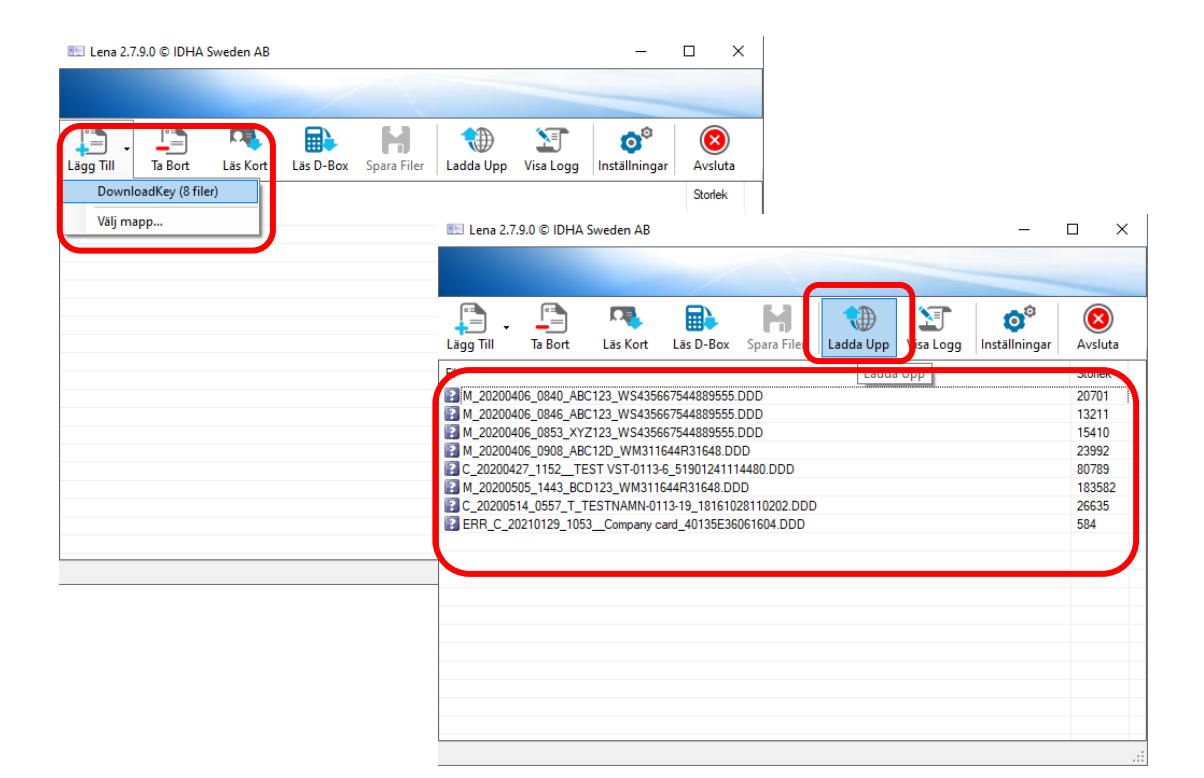

IDHA SWEDEN AB Support 060 – 789 25 70 www.idha.se

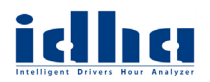

## 1.4 Kopiering och uppladdning av förarkort

#### Anslut kortläsaren till datorns USB-port.

| Steg |                                                       |
|------|-------------------------------------------------------|
| 1    | Klicka på "Läs Kort"                                  |
| 2    | Välj kortläsare, klicka sedan på "Kopiera"            |
| 3    | När filen lästs in till listan klicka på "Ladda Upp". |

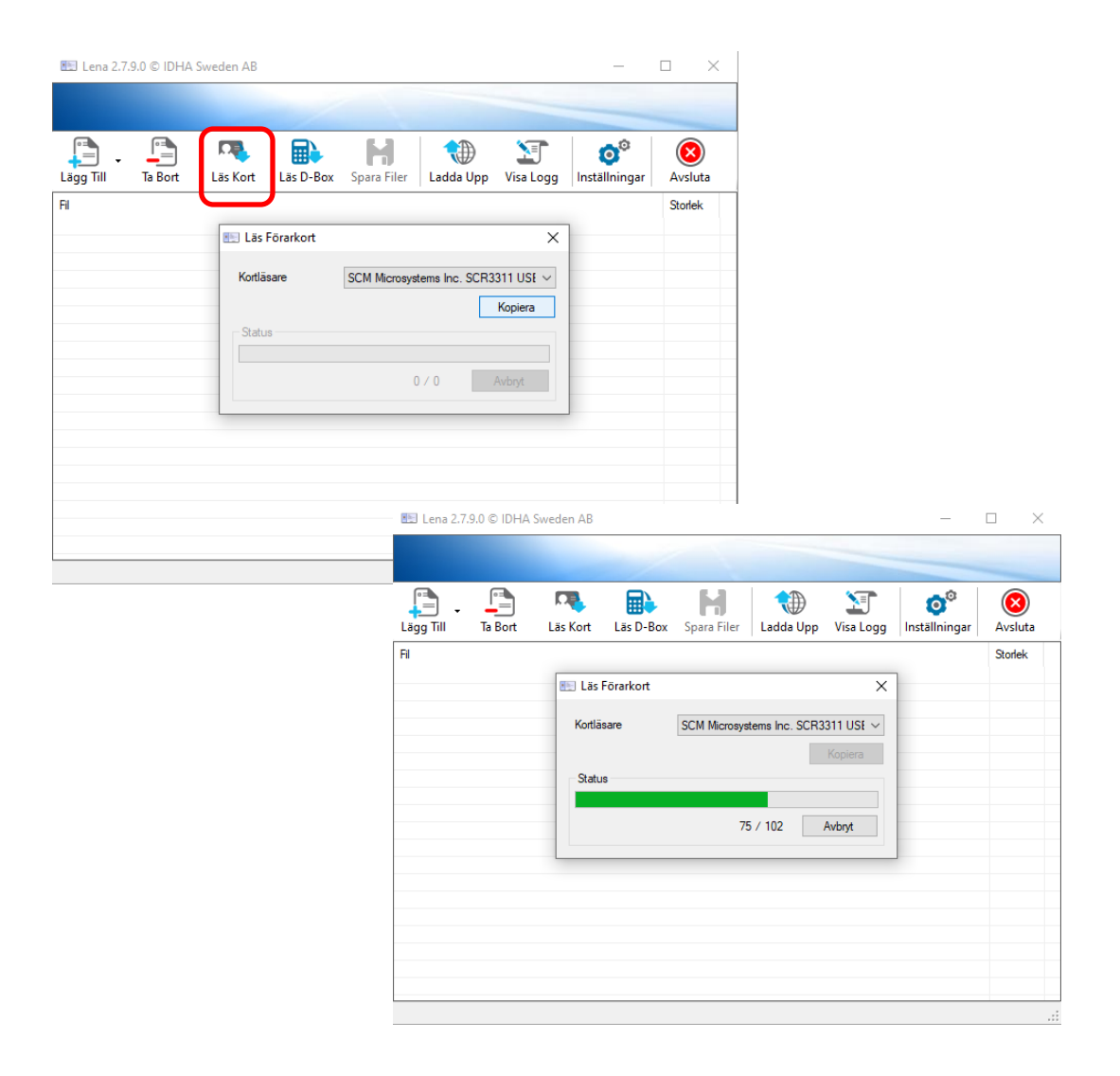

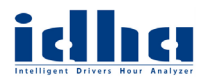

| Version | 1          |
|---------|------------|
| Datum   | 2021-01-01 |

## 1.5 Automatisk kopiering och uppladdning av förarkort i LENA

#### Steg

- 1 Klicka på "Inställningar" sedan "Kortläsning"
- 2 Markera med "☑" om Lena ska läsa kortet automatiskt vid inmatning.
- 3 Markera med "☑" om Lena ska ladda upp filen automatiskt vid kortuttag.

| 🖭 Lena 2      | .7.9.0 © IDH | A Sweden AB      |                |               |            |       |      | —      |   | $\times$       |
|---------------|--------------|------------------|----------------|---------------|------------|-------|------|--------|---|----------------|
|               |              |                  | 1              |               |            |       | _    | _      | _ |                |
| Lägg Till     | nställningar |                  |                |               | A A        |       |      | Ô      | × | (X)<br>vsluta  |
| Fil<br>C 2021 |              |                  |                | /             |            |       |      |        | _ | torlek<br>6635 |
|               | Gränssnitt   | Filuppladdning   | Kortläsning    | Favoritmappar | Aktivering | Proxy | Ext. |        |   |                |
|               | Auto         | matisk uppladdni | ng av kort vid | kortuttag     |            | Г     | OK   | Avbryt |   |                |
| L             | _            |                  |                |               |            | _     |      |        |   |                |
|               |              |                  |                |               |            |       |      |        |   |                |
|               |              |                  |                |               |            |       |      |        |   |                |
|               |              |                  |                |               |            |       |      |        |   |                |

www.idha.se

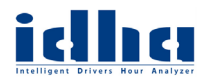

### 1.6 Kopiera filer från D-box

Anslut D-box till datorn: Kontrollera i enhetshanteraren vilken COM-port Xiringkabeln har tilldelats av datorn. Det går ej att prova sig fram!

| Steg |                           |
|------|---------------------------|
| 1    | Klicka på "Läs D-Box"     |
| 2    | Välj COM-port i rullistan |

3 Klicka på kopiera för att läsa in filerna från D-box till LENA

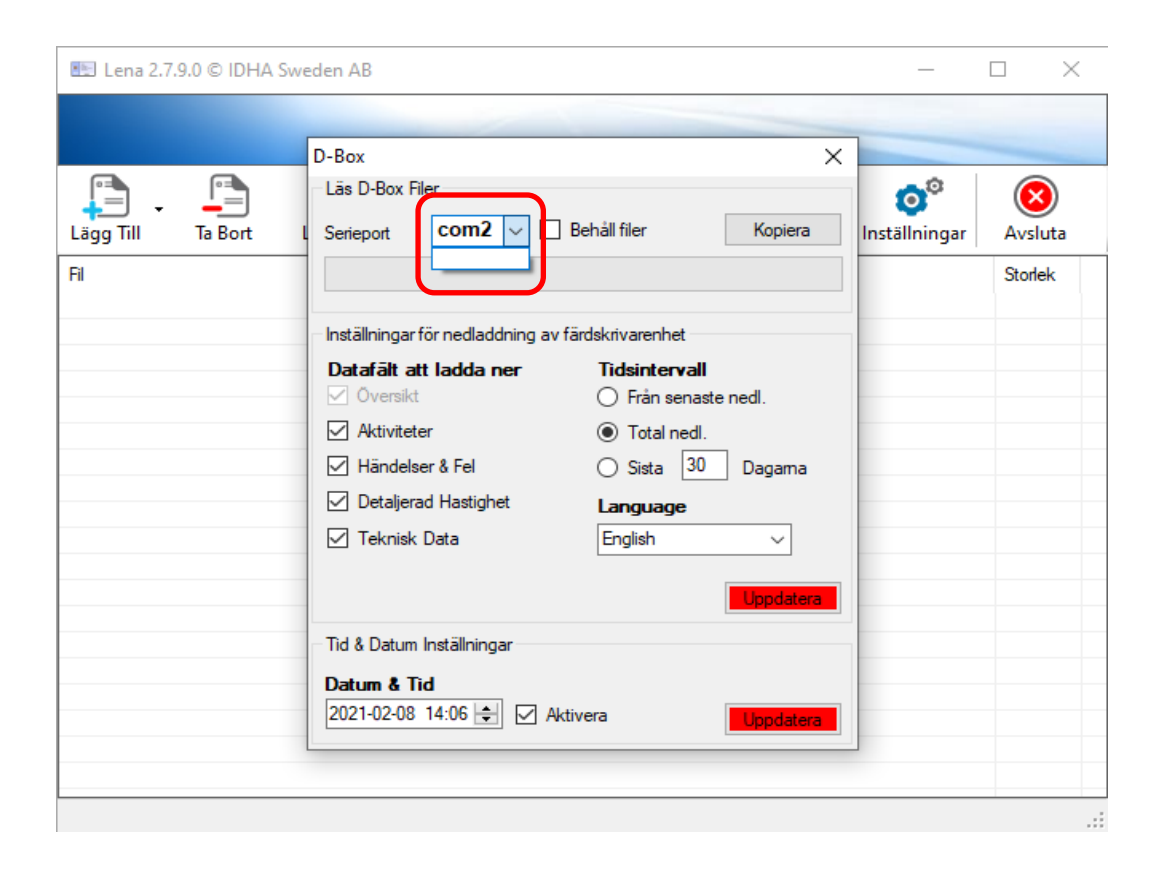

IDHA SWEDEN AB Support 060 – 789 25 70 www.idha.se

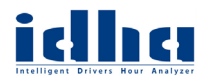

Version 1 Datum 2021-01-01

#### 1.7 Skapa favoritmapp i LENA

# Steg 1 Klicka på "Inställningar" – "Favoritmappar" 2 För att lägga till DownloadKey alt. Optac Klicka på Knappen och välj den enhet som har anslutits. T.ex. "E:\download" där (E:) är den enhet som kopieringsnyckeln anslutits till. 3 För att lägga till en mapp: Klicka på Knappen och välj den mapp med färdskrivarfiler. T.ex. "C:\Users\JAG\Documents\Lena" 4 Döp favoritmappen med "Namn", som sedan visas under "Lägg till" 5 För att visa filer i undermappar till vald favoritmapp, markera ☑

6 Klicka "OK"

| E Lena 2.7.9.0 © IDHA Sweden AB | Använd helst mappar<br>under "Delade mappar"<br>lokalt på din PC.<br>Nätverksvolymer<br>fungerar inte alltid,<br>beroende på rättigheter i<br>ert nätverk. |   |
|---------------------------------|----------------------------------------------------------------------------------------------------|---|
| Favortmapp:<br>E:\download<br>  | Note                                                                                                    |   |
|                                 | El Lena 2.7.9.0 © IDHA Sweden AB – – ×                                                                                                    | < |
|                                 | Lagg Till Ta Bort Las Kort La D-Box Spara Filer Ladda Upp Visa Logg Installningar Avsluta DownloadKey (8 filer) Valj mapp Stofek                           |   |

#### **IDHA SWEDEN AB**

Support 060 – 789 25 70 www.idha.se

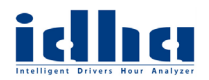

Version 1 Datum 2021-01-01

## 1.8 Borttagning av fil

#### Steg

- 1 Klicka på filen för att markera den som ska tas bort
- 2 Klicka på "Ta Bort"
- **3** Filen tas bort från listan i LENA

| 🖭 Lena 2.7                                                                                         | .9.0 © IDHA 9                                                                                                    | Sweden AB                                                                                                    |                                                                                                    |                                                                          |           |           | _                               |                                                                       | ×                                           |
|----------------------------------------------------------------------------------------------------|----------------------------------------------------------------------------------------------------|----------------------------------------------------------------------------------------------------|----------------------------------------------------------------------------------------------------|--------------------------------------------------------------------------|-----------|-----------|---------------------------------|-----------------------------------------------------------------------|---------------------------------------------|
|                                                                                                    |                                                                                                    |                                                                                                    |                                                                                                    |                                                                          |           |           |                                 |                                                                       |                                             |
| Lägg Till                                                                                          | Ta Bort                                                                                                    | Research Läs Kort                                                                                                    | Läs D-Box                                                                                                    | Spara Filer                                                              | tadda Upp | Visa Logg | o <sup>©</sup><br>Inställningar | Avsle                                                                 | uta                                         |
| Fil<br>M_202004<br>M_202004<br>M_202004<br>C_202004<br>C_202004<br>C_202005<br>C_202005<br>ERR_C_2 | Ta Bor<br>106_0840_ABC<br>106_0846_ABC<br>106_0853_XYZ<br>106_0908_ABC<br>27_1152_TE:<br>105_1443_BCC<br>14_0557_T_TI<br>0210129_1053 | t<br>123_WS4356<br>123_WS4356<br>123_WS4356<br>122_WM3111<br>ST VST-0113-<br>0123_WM3110<br>ESTNAMN-01<br>BCompany c | 67544889555.<br>67544889555.<br>644R31648.DE<br>6_5190124111<br>644R31648.DE<br>13-19_181610<br>ard_40135E36 | DDD<br>DDD<br>DDD<br>00<br>04480.DDD<br>00<br>28110202.DDD<br>061604.DDD |           |           |                                 | Storle<br>2070<br>1321<br>1541<br>2399<br>8078<br>1835<br>2663<br>584 | ek<br>1<br>1<br>0<br>2<br>9<br>9<br>82<br>5 |
|                                                                                                    |                                                                                                    |                                                                                                    |                                                                                                    |                                                                          |           |           |                                 |                                                                       | :                                           |

#### IDHA SWEDEN AB

Support 060 – 789 25 70 www.idha.se

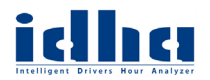

### 1.9 Installation av programmet Lena

#### Ladda ner programmet LENA

Steg

| 1 | Gå in på https://www.idha.com/sv/filarkiv/ |
|---|--------------------------------------------|

- 2 Klicka på download under rubriken LENA.
- **3** Klicka på den nerladdade filen "lena.application" för att starta installationen.
- 4 Välj "Installera" för att godkänna installationen.
- 5 Välj: "Ska endast köra Lena tillsammans med IDHA-Online"

| 🖭 Lena 2.7.9.0 © IDHA Sweden AB — [ |         |           |           |             |           |           |               |           |
|-------------------------------------|---------|-----------|-----------|-------------|-----------|-----------|---------------|-----------|
|                                     |         |           |           |             |           | _         |               |           |
|                                     |         |           |           |             |           |           |               |           |
| <b>_</b>                            |         | <b>11</b> |           | H           |           | )<br>I    | Ó             | $\otimes$ |
| Lägg Till                           | Ta Bort | Läs Kort  | Läs D-Box | Spara Filer | Ladda Upp | Visa Logg | Inställningar | Avsluta   |
| Fil                                 |         |           |           |             |           |           |               | Storlek   |
|                                     |         |           |           |             |           |           |               |           |
|                                     |         |           |           |             |           |           |               |           |
|                                     |         |           |           |             |           |           |               |           |
|                                     |         |           |           |             |           |           |               |           |
|                                     |         |           |           |             |           |           |               |           |
|                                     |         |           |           |             |           |           |               |           |
|                                     |         |           |           |             |           |           |               |           |
|                                     |         |           |           |             |           |           |               |           |
|                                     |         |           |           |             |           |           |               |           |
|                                     |         |           |           |             |           |           |               |           |
|                                     |         |           |           |             |           |           |               |           |
|                                     |         |           |           |             |           |           |               |           |
|                                     |         |           |           |             |           |           |               |           |